### 地点別浸水シミュレーション検索システムに、 **鈴鹿川水系洪水浸水想定区域図データ**を公開しました。

このシステムにより、想定破堤地点、浸水想定、河川の水位情報を知る事ができます。 ※破堤・・・堤防が決壊すること

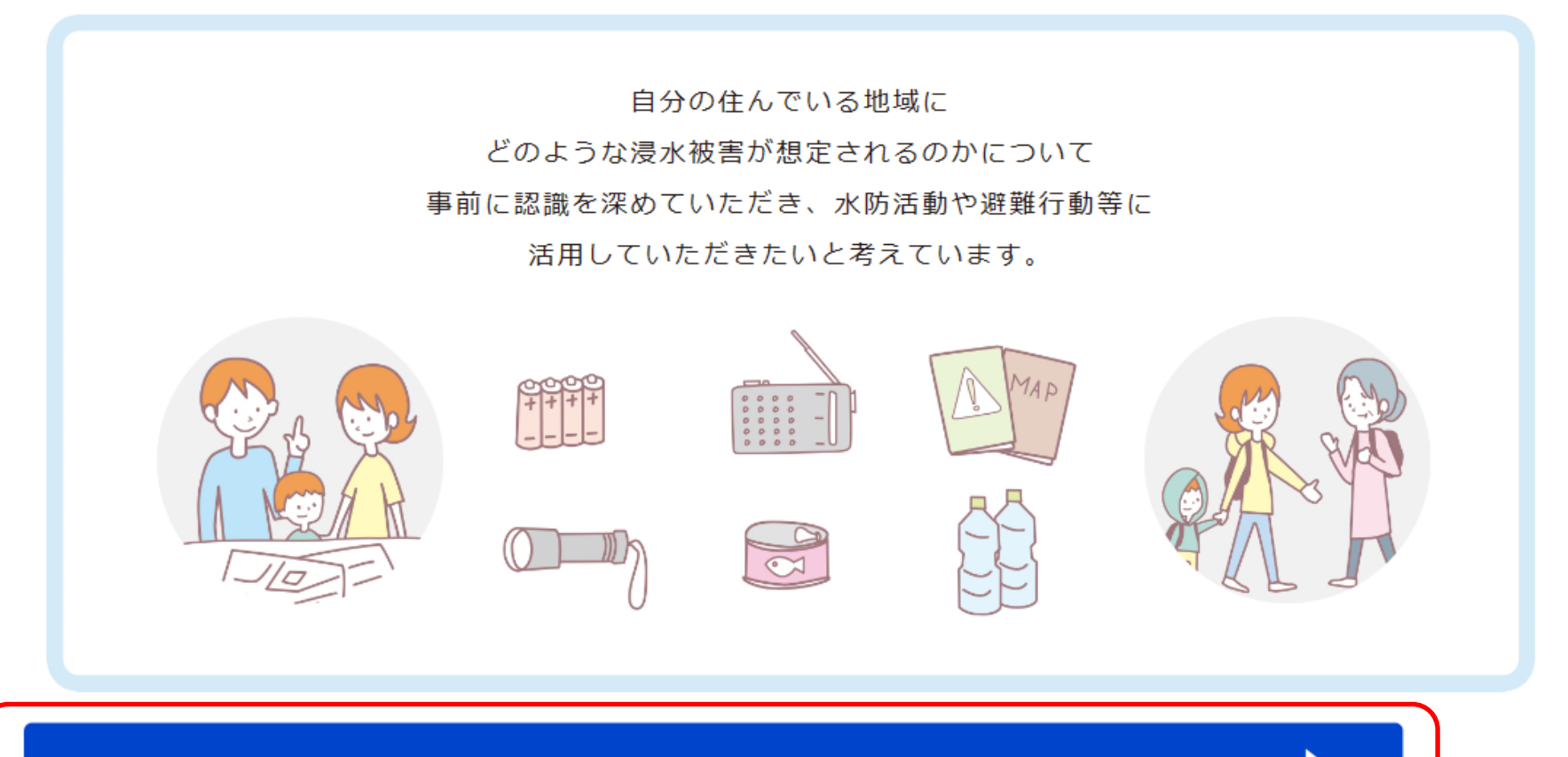

地点別浸水シミュレーション検索システム を見る

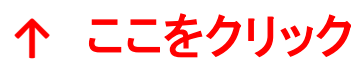

# 地点別浸水シミュレーション検索システム ①破堤地点選択から浸水域を見たい場合

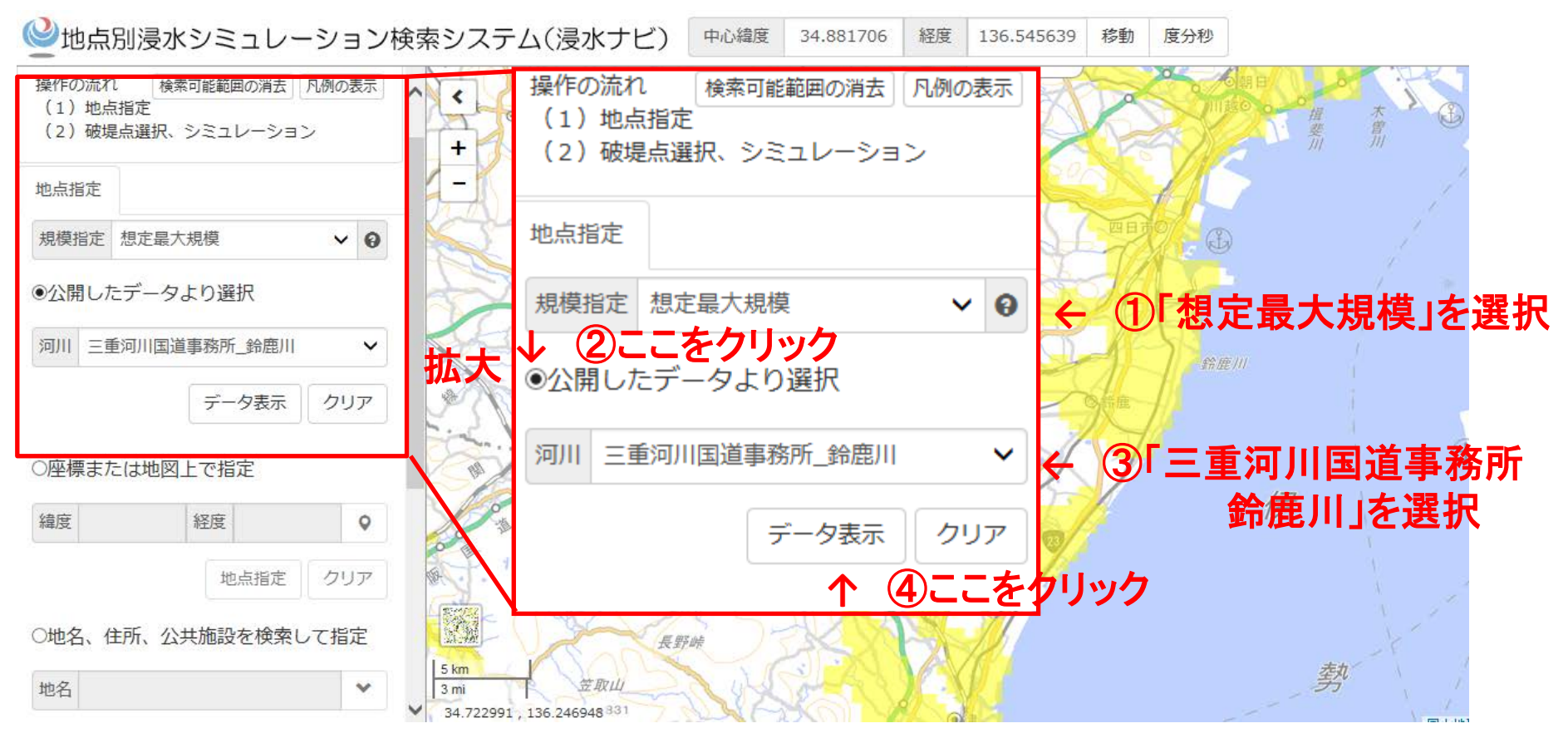

鈴鹿川水系の支川・派川も見ることが可能「鈴鹿川」「鈴鹿川派川」「内部川」

浸水被害レベルを「想定最大規模」でシミュレーション可能。 「計画規模」も順次掲載予定

#### 地点別浸水シミュレーション検索システム ①破堤地点選択から浸水域を見たい場合

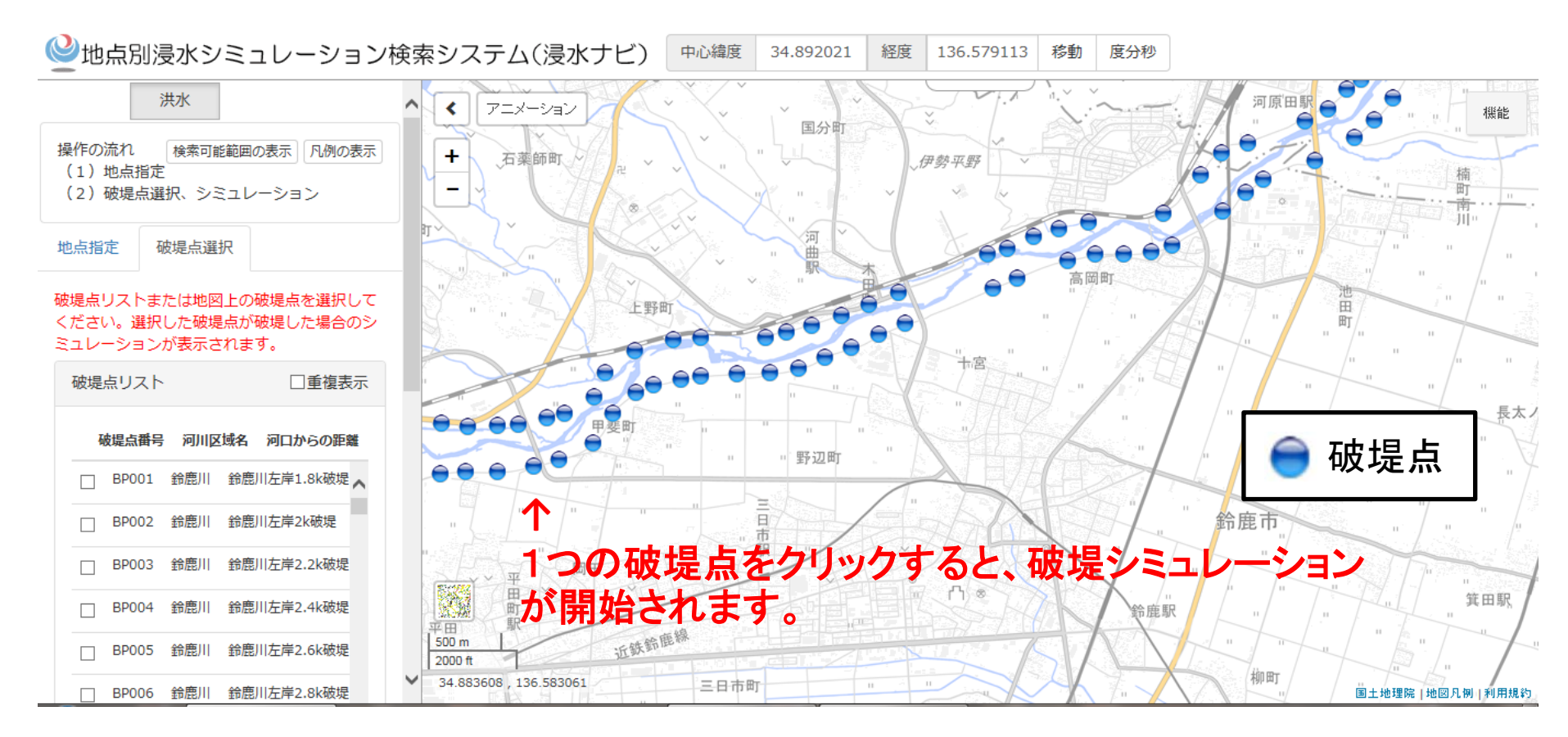

#### ↑ 破堤地点が「破堤点リスト」に表示されます。 破堤点リストから破堤地点を選ぶこともできます。

## 地点別浸水シミュレーション検索システム ①破堤地点選択から浸水域を見たい場合

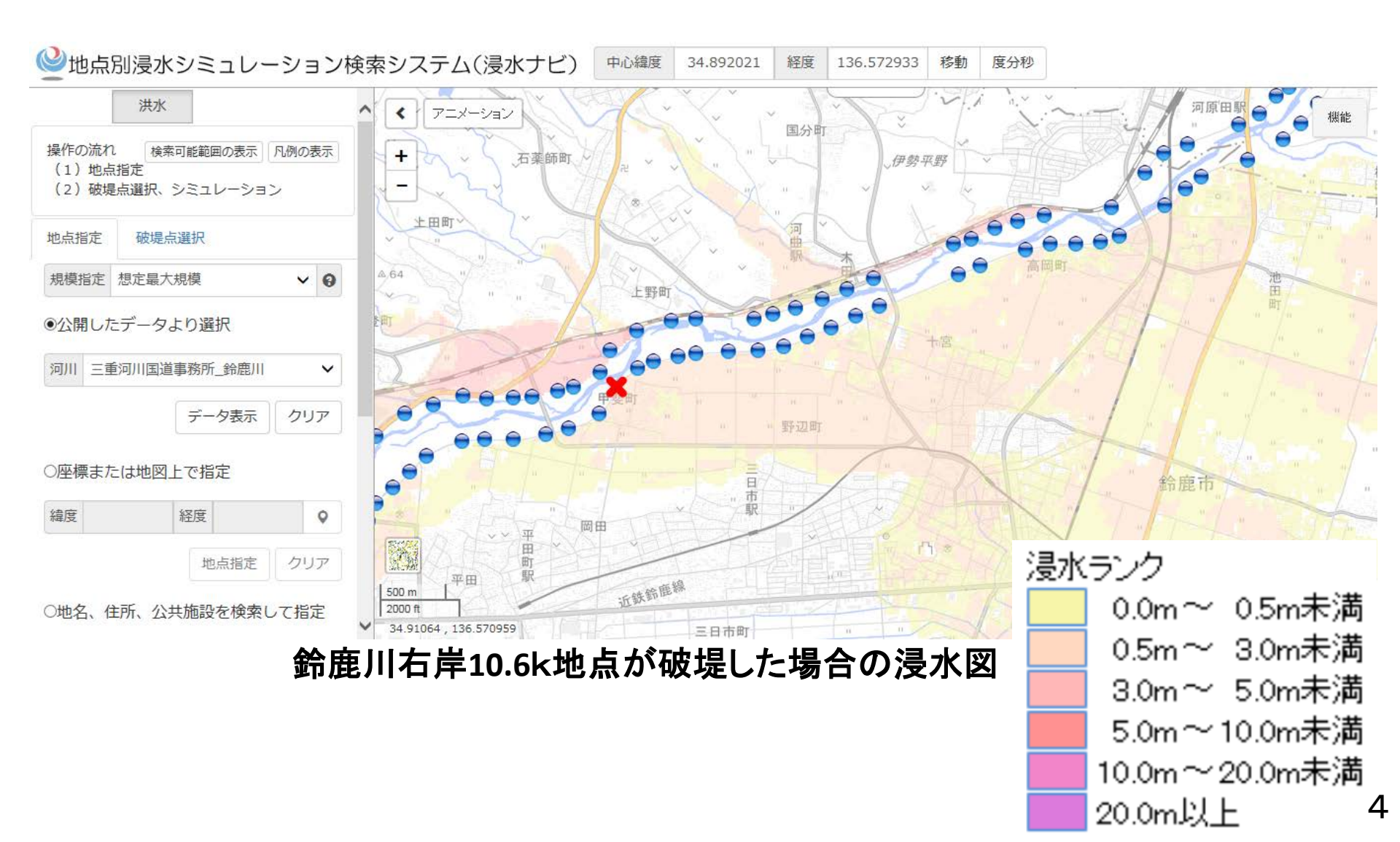

#### 地点別浸水シミュレーション検索システム ②時間毎の浸水状況を見たい場合

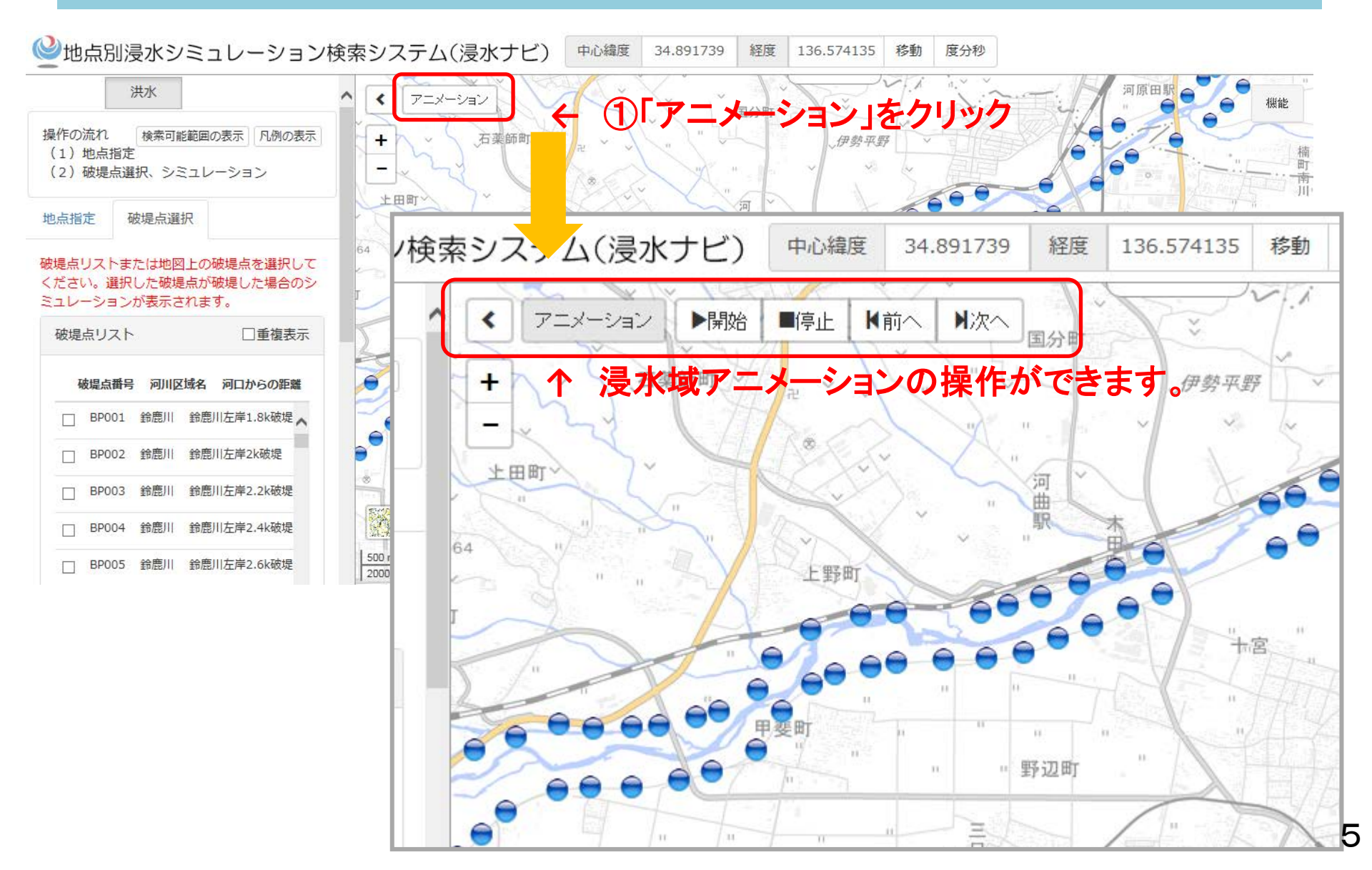

#### 地点別浸水シミュレーション検索システム ②時間毎の浸水状況を見たい場合

#### ↓「前へ」・「次へ」を押すと、浸水範囲を時系列で順に表示します。

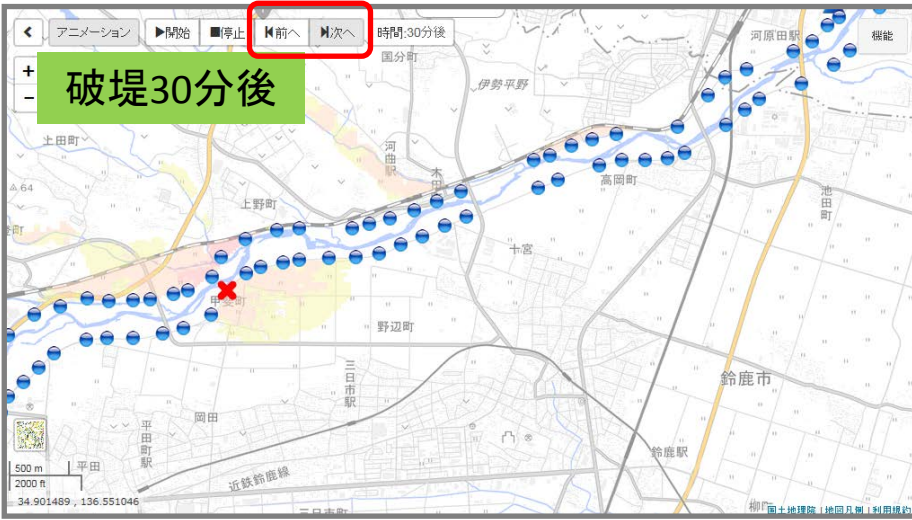

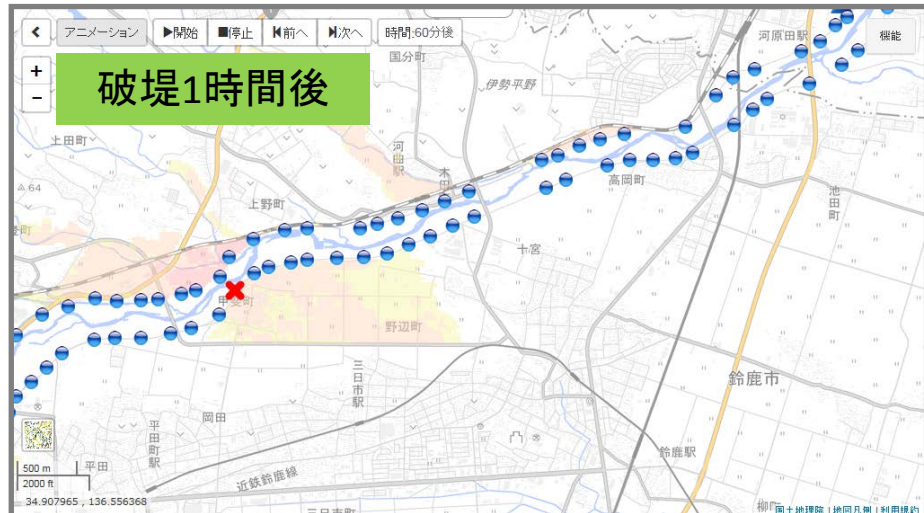

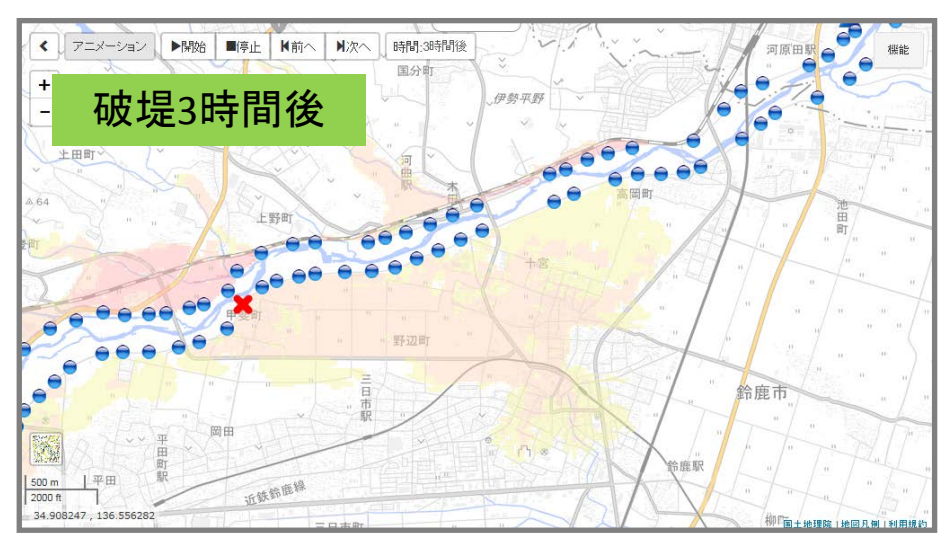

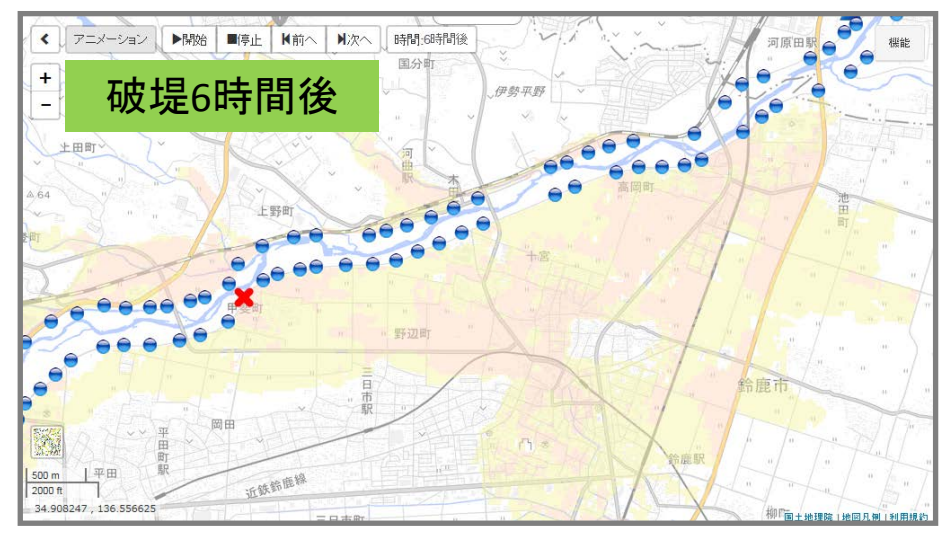

鈴鹿川右岸10.6k地点が破堤した場合の時間毎の浸水図

#### 地点別浸水シミュレーション検索システム ③指定地点の浸水深を知りたい場合

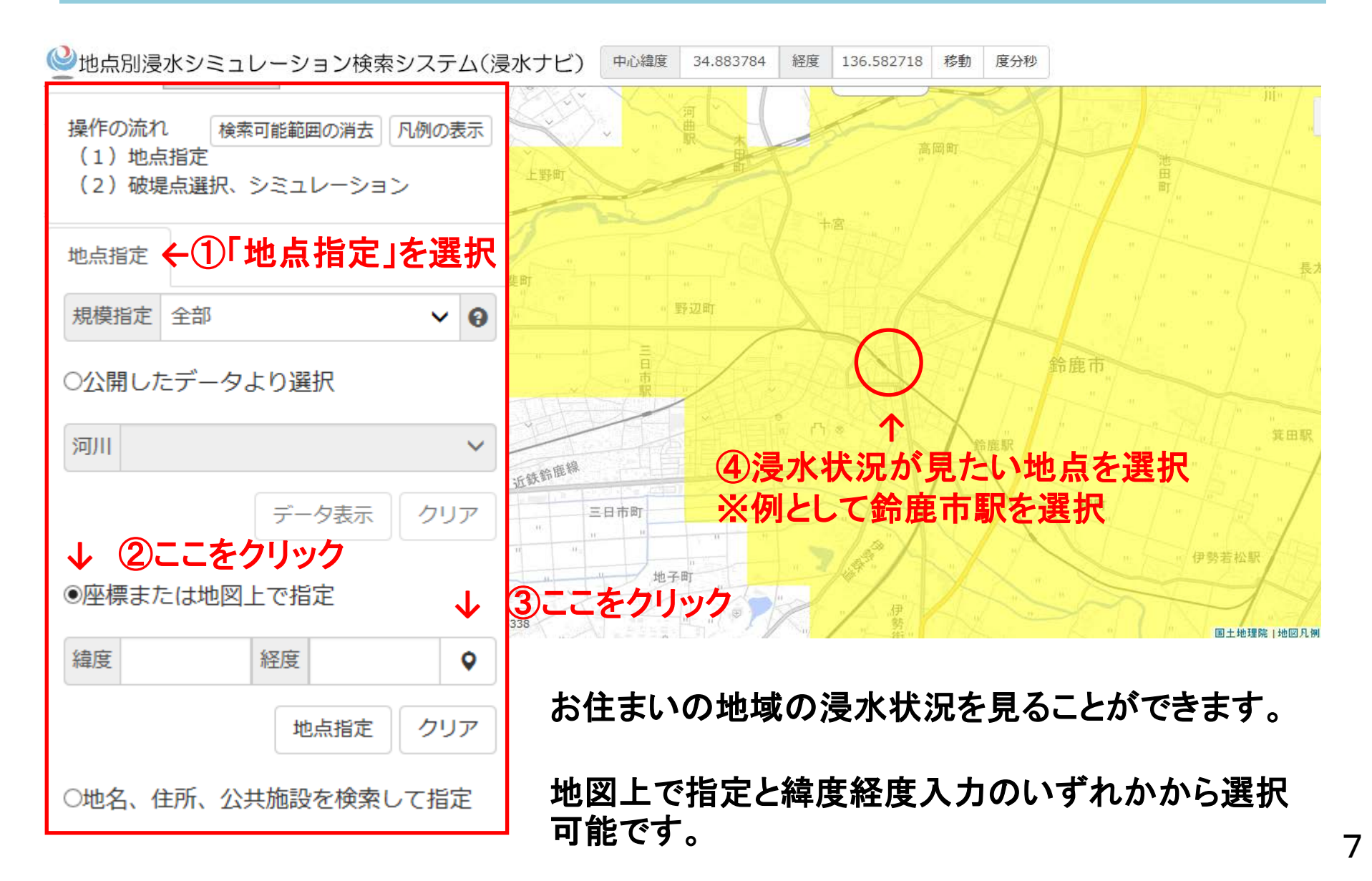

### 地点別浸水シミュレーション検索システム ③指定地点の浸水深を知りたい場合

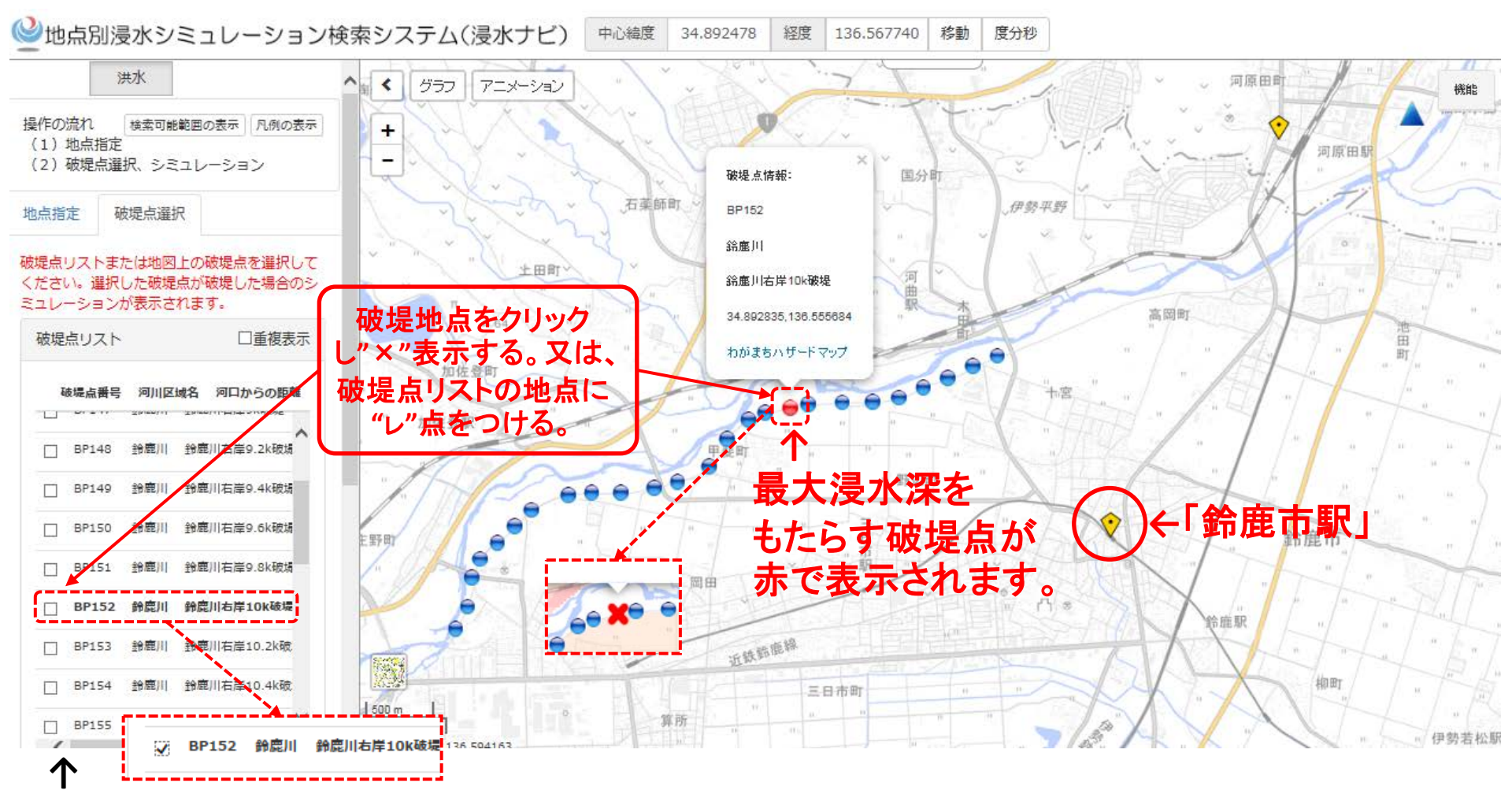

「鈴鹿市駅」に浸水をもたらす破堤地点が「破堤点リスト」に表示されます。 リストからの選択も可能です。

## 地点別浸水シミュレーション検索システム ③指定地点の浸水深を知りたい場合

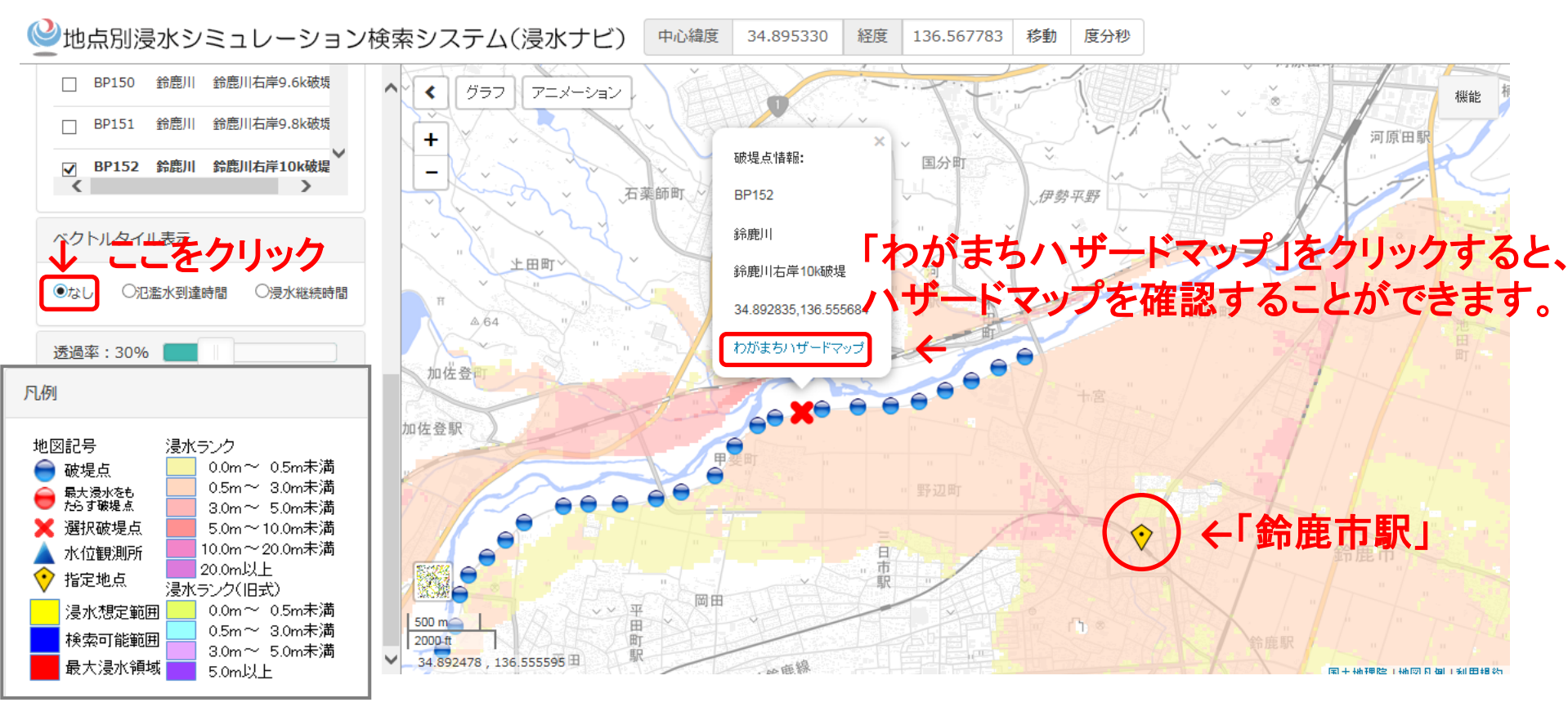

指定地点の浸水深の情報が得られます。 「鈴鹿市駅」では、0.5m~3m浸水します。

## 地点別浸水シミュレーション検索システム ④浸水がいつ到達するかを知りたい場合

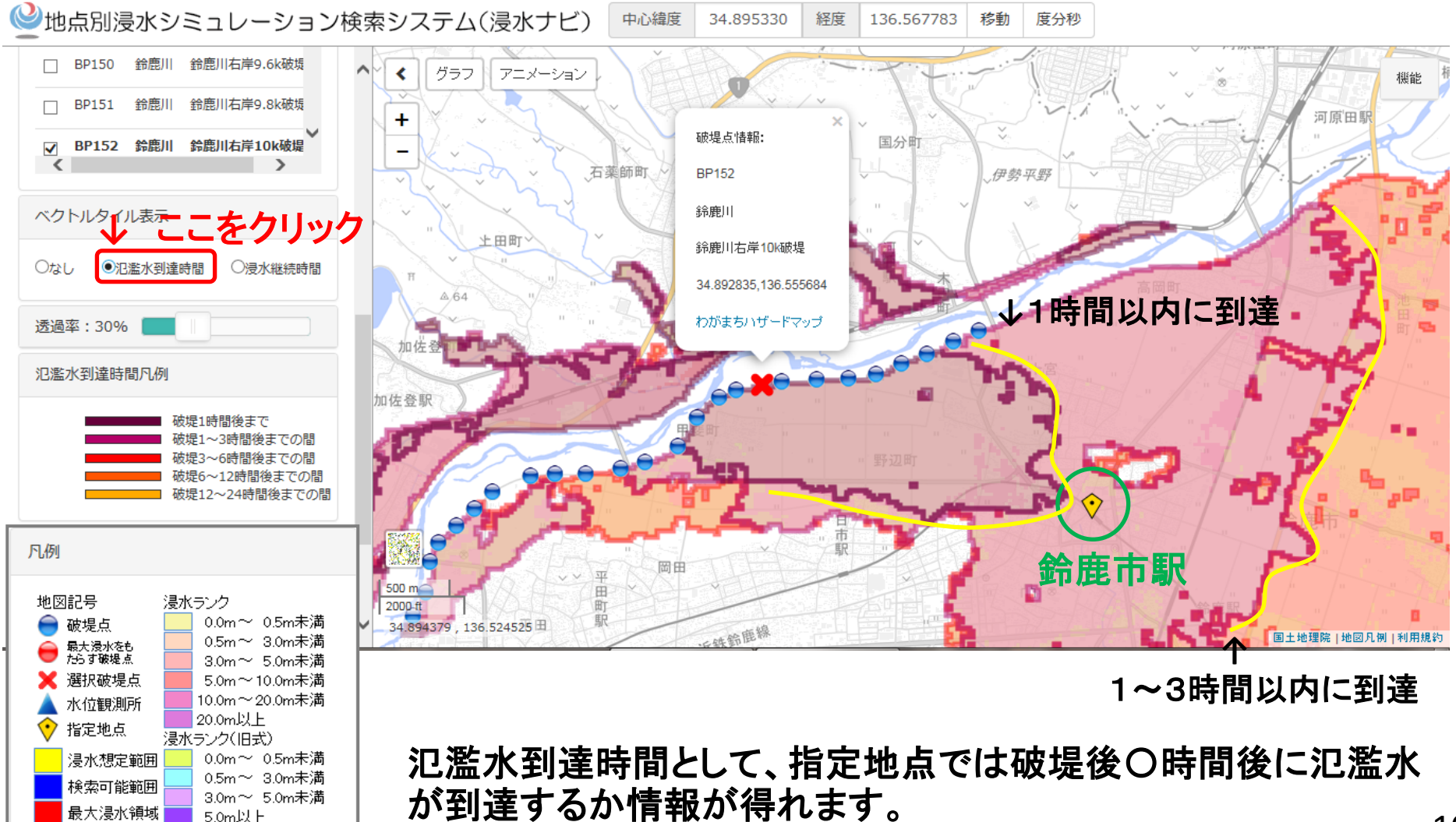

「鈴鹿市駅」は、破堤後1~3時間後に氾濫水が到達します。

<sup>10</sup> 

### 地点別浸水シミュレーション検索システム ⑤浸水がいつまで継続するかを知りたい場合

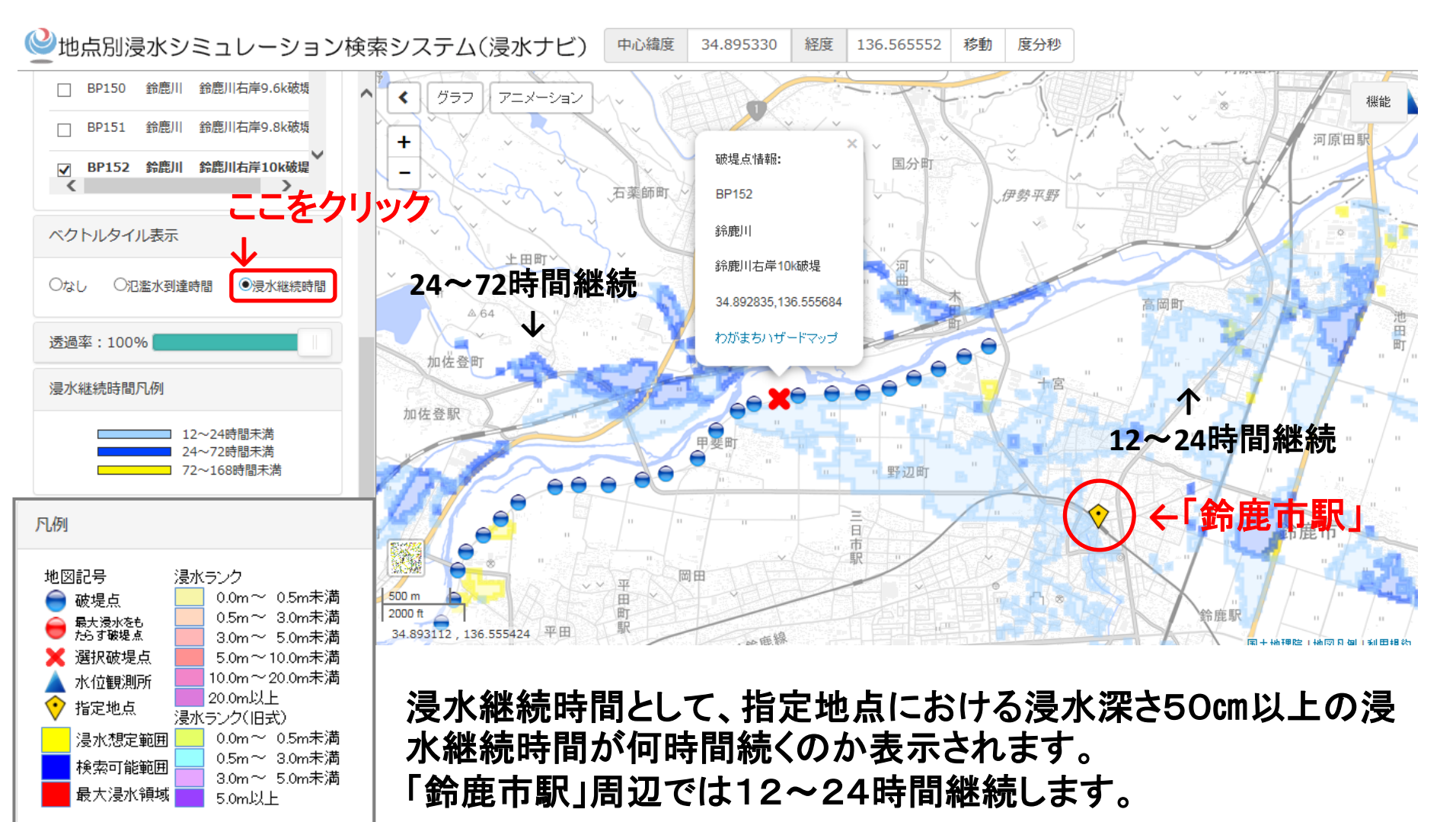

#### 地点別浸水シミュレーション検索システム ⑥水位観測所の水位を知りたい場合

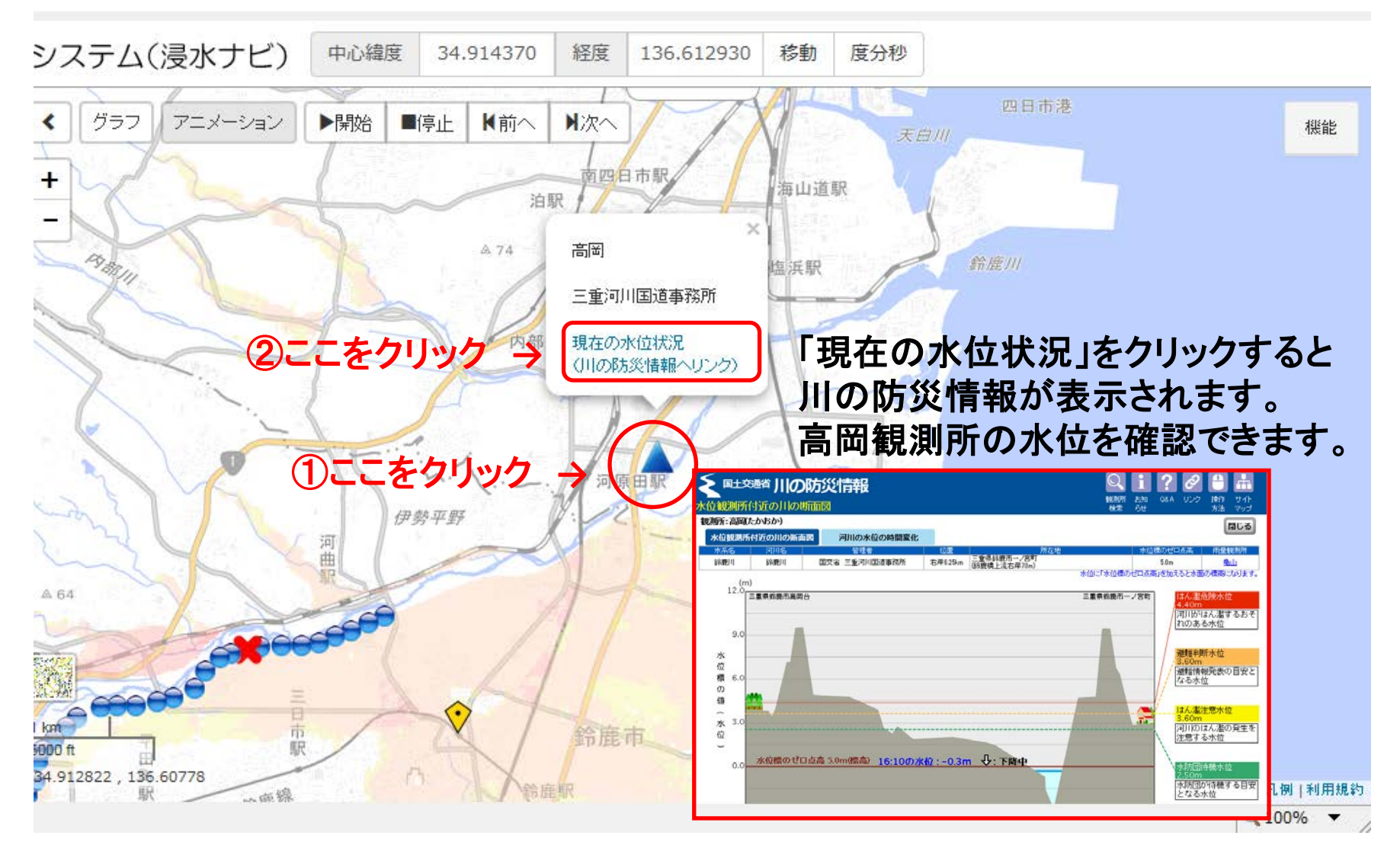

#### 地点別浸水シミュレーション検索システム ⑦表示されたデータから利用できる機能を紹介

ここをクリックすると

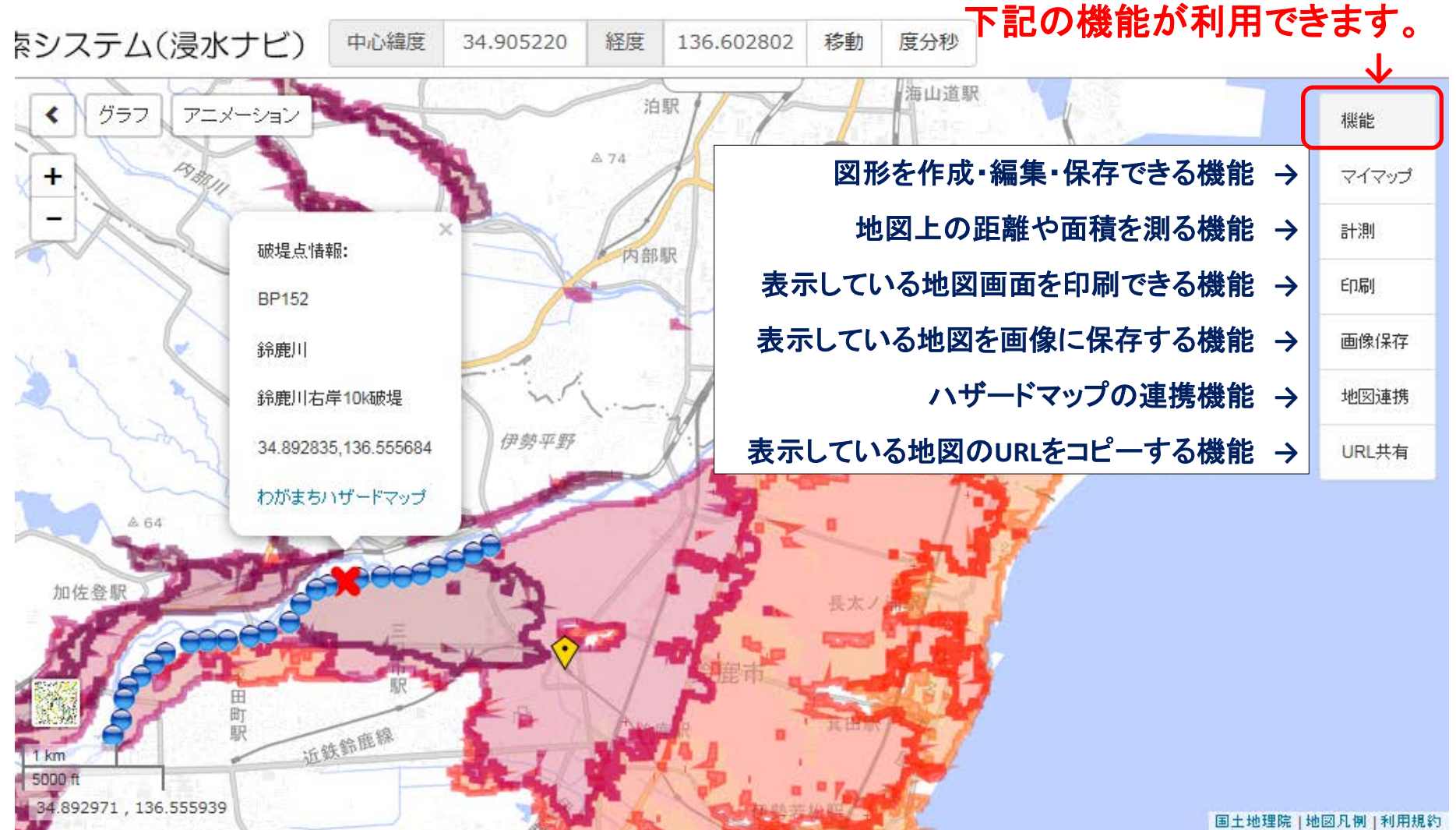

#### 地点別浸水シミュレーション検索システム ⑦表示されたデータから利用できる機能を紹介

### 「グラフをクリックすると、×地点で破堤した場合における指定地点の浸水深や浸水継続時間の情報が表示されます。

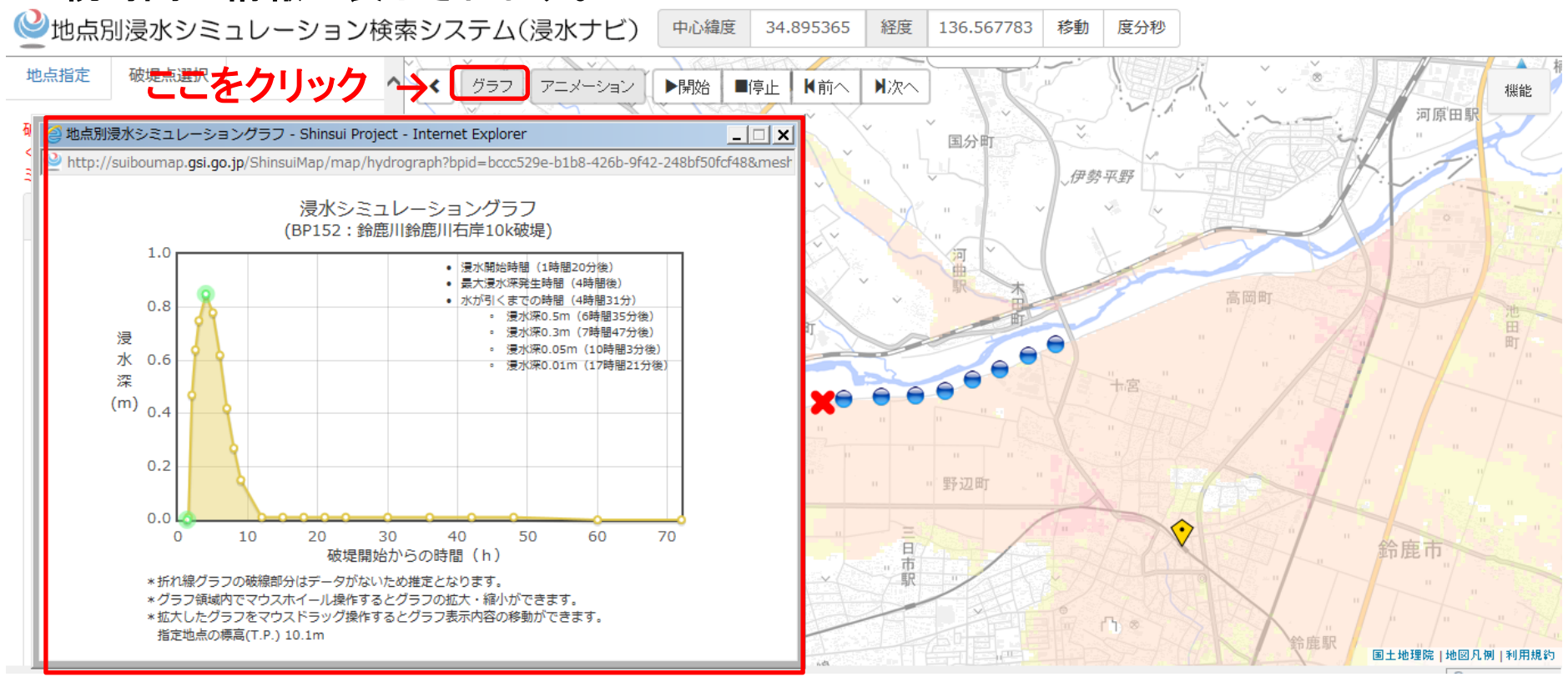

三重河川国道事務所管轄の雲出川水系・櫛田川水系・宮川水系も順次掲載予定 国土交通省管轄の全109水系を網羅予定